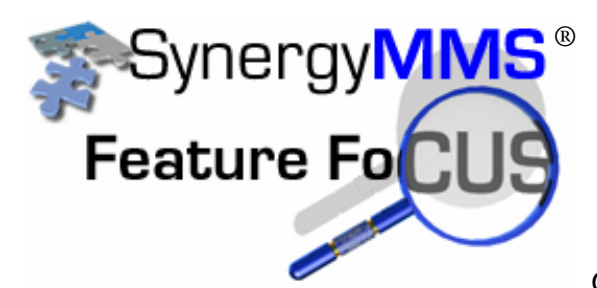

# How to PM an Entire Floor with SynergyMMS

Often times, room-based preventive maintenance tasks are more

easily done in groups of rooms. One common way to handle this is by blocking an entire floor to allow for Room PM's. The issue at hand is that you want to perform the same tasks in all rooms but you don't want a pile of paperwork for multiple rooms. No problem. With SynergyMMS you can easily manage the tasks. Here is a quick summary of what you can do followed by detailed instructions for each step:

- Select the PM task you want
- Select the rooms you want and generate the PM's
- Print out one set of instructions
- Print out a simple list of the rooms you want
- Complete all of the tasks at once in SynergyMMS when done

### Select the PM task you want

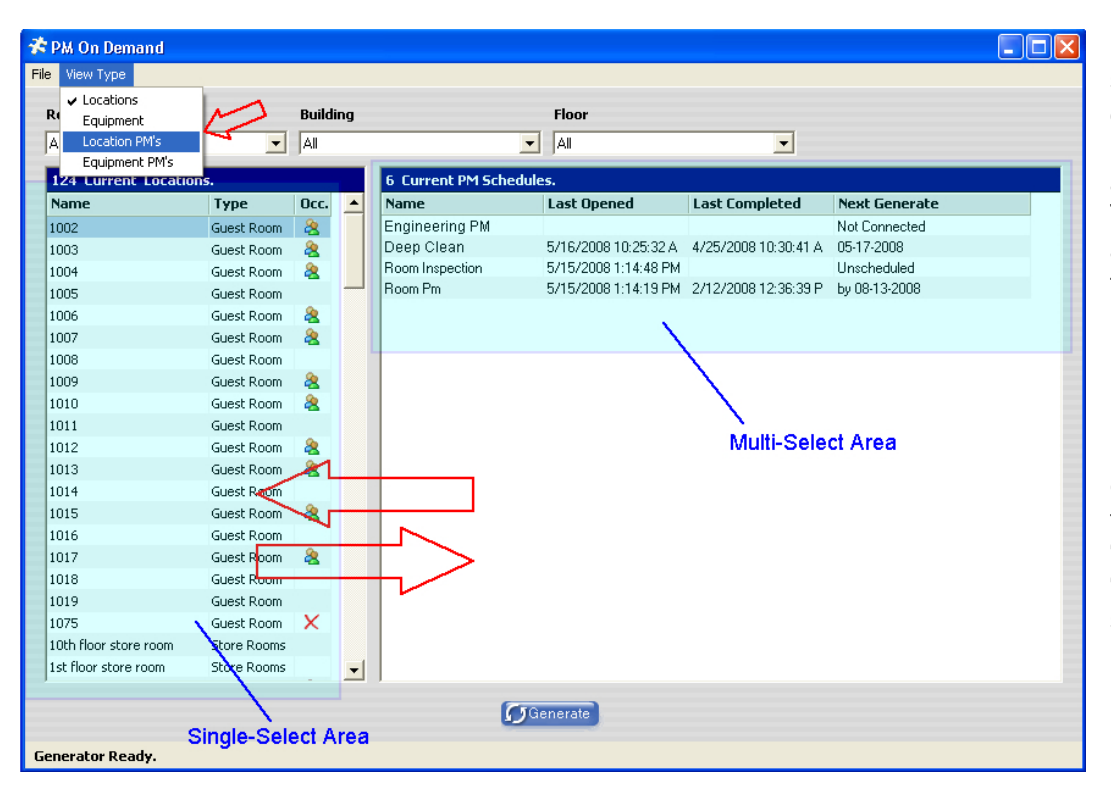

In the PM On Demand screen the left column is defaulted to the rooms list. In the right column are the available PM inspections. This screen is designed to allow a single selection from the left column and multiple selections in the right column. If we want to perform a single task to multiple rooms we will need the task in the left column and the rooms in the right. To do this, select "Location PM's" from the "View Type" menu as shown.

### Select the Rooms you want and Generate the PM's

| 6 Lurrent Location PM's. | 124 Curren         | Locations.  |                |               |          | Ε. |
|--------------------------|--------------------|-------------|----------------|---------------|----------|----|
| Name                     | Name               | Last Opened | Last Completed | Next Generate | Occ.     | -  |
| ngineering PM            | 1017               |             |                | Not Connected | 2        |    |
| eep Clean                | 1018               |             |                | Not Connected |          |    |
| oom Inspection           | 1019               |             |                | Not Connected |          |    |
| oom Pm                   | 1075               |             |                | Not Connected | X        |    |
|                          | 10th floor store   | 001         |                | Not Connected |          |    |
|                          | 1 st floor store r | oom         |                | Not Connected |          |    |
|                          | 2000               |             |                | Not Connected | 2        | 1  |
|                          | 2001               |             |                | Not Connected | 2        |    |
|                          | 2002               |             |                | Not Connected | 2        |    |
|                          | 2003               |             |                | Not Connected |          |    |
|                          | 2004               |             |                | Not Connected |          |    |
|                          | 2005               |             |                | Not Connected | 2        |    |
|                          | 2006               |             |                | Not Connected |          |    |
|                          | 2007               |             |                | Not Connected |          |    |
|                          | 2008               |             |                | Not Connected |          |    |
|                          | 2009               |             |                | Not Connected |          |    |
|                          | 2nd FLOOR          |             |                | Not Connected | 2        |    |
|                          | 3000               |             |                | Not Connected |          |    |
|                          | 3001               |             |                | Not Connected | 2        |    |
|                          | 3002               |             |                | Not Connected | 2        |    |
|                          | 3003               |             |                | Not Connected | 2        |    |
|                          | 3rd FLOOR          |             |                | Not Connected |          | ĥ  |
|                          | 400                | $\sim$      |                | N 10 1 1      | <u>6</u> |    |

Once your view is set up correctly, you can choose the PM task you want from the left column. On the right, you have the list of rooms, any history of the task selected for the rooms and an occupancy indicator (with PMS interface). You can click on the first room you want to do and then hold the "Shift" key and click on the last one to get a group of rooms that are listed in order, or use the "Ctrl" key to select rooms randomly. Once the rooms are selected, click the "Generate" button at the bottom of the screen.

### **Print Out One Set of Instructions**

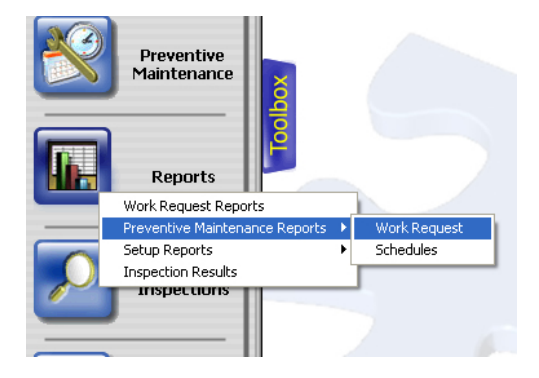

From the Toolbox, click on the "Reports" button. Choose "Preventive Maintenance Reports" and then "Work Request" from the menu.

#### 🛠 Synergy Reporting

| Report Type |                               |                      |          |        |                                                                  |
|-------------|-------------------------------|----------------------|----------|--------|------------------------------------------------------------------|
| Settings    |                               |                      |          |        |                                                                  |
| Favorit     | es Format                     | Filters              | Details  |        |                                                                  |
|             |                               | $\overline{\langle}$ |          |        | Report Selection:                                                |
| 1           | Report Name:<br>Report Style: | Detail               | •        |        | By Date<br>By Location<br>By Building<br>By Assigned Ta          |
|             | Status:                       | Open                 | -        |        | By Assigned To<br>By Reporting Personnel<br>By Closing Personnel |
|             | Guest:                        | All                  | <u>•</u> |        | Bý Repairing Department<br>By Reporting Department<br>By Trade   |
|             |                               |                      |          | ~      | By Task Code<br>By Equipment                                     |
|             |                               |                      |          | $\sim$ | PM Full Detail<br>By Owner and Location<br>W/B Full Detail       |
|             |                               |                      |          |        | with an Dotai                                                    |
|             |                               |                      |          |        |                                                                  |
|             |                               |                      | View     |        | Reset                                                            |

- Choose the "Format" tab to select the format of the report you want to run.
- Select the "Detail" Report Style.
- The "Report Selections" options will update after selecting "Detail" and then you can choose "PM Full Detail" from the selection options.
- Choose the Taskcode (if applicable) of the PM inspection like below:

| e | port Type     |                     |         |       |
|---|---------------|---------------------|---------|-------|
| s | ettings       |                     |         |       |
|   | Favorites For | rmat Filters        | Details |       |
|   |               |                     |         |       |
|   | Taskcode:     | Hskp-Hskp Room Insp |         |       |
|   | WR #:         |                     |         | Equip |
|   | Repair Dept:  | All                 | -       | U     |
|   |               |                     |         |       |

| Work Request #:  | 4794                                                                                                    |     |
|------------------|----------------------------------------------------------------------------------------------------|-----|
| Reported By:     | Clark, John                                                                                                    |     |
| Assigned To:     | Not Assigned                                                                                                    |     |
| Repair Dept:     | HSKP                                                                                                    |     |
| Trade:           | Not Assigned                                                                                                    | L   |
| Reporting Dept:  | HSKP                                                                                                    | Equ |
| Description:     | Hskp-Hskp Room Insp                                                                                               |     |
| Comments:        | Is the television working properly?<br>Is the carpet clean?<br>Bedspread Clean<br>Are guest toiletries available? |     |
| Equipment Inform | ation:                                                                                                    |     |
| Equipment morm   |                                                                                                    |     |

The details of the PM task are listed in the comments section. Print just one page for reference (see below).

| Print                           | ?                           |
|---------------------------------|-----------------------------|
| Printer                         |                             |
| Name: HP Color LaserJet 8500 PS |                             |
| Status: Ready                   |                             |
| Type: HP Color LaserJet 8500 PS |                             |
| Where: LPT1:                    |                             |
| Comment:                        | 🦳 Print to file             |
| Print range                     | Copies                      |
| C <u>A</u> I                    | Number of <u>c</u> opies: 1 |
| Pages from: 1 to: 1             |                             |
| C Selection                     |                             |
|                                 |                             |
|                                 | OK Cancel                   |

Print Out a Simple List of the Rooms You Want

| Synergy Reporting<br>Report Type<br>Settings<br>Favorites Format | Filters                | Details |                                                                                                    |
|------------------------------------------------------------------|------------------------|---------|----------------------------------------------------------------------------------------------------|
| Report Name:<br>Report Style<br>Status:<br>Guest:                | Summary<br>Open<br>All |         | eport Selection:<br>y Date<br>y Location<br>y Assigned To<br>y Reporting Personnel<br>y Closing Personnel<br>y Repairing Department<br>y Reporting Department<br>y Trade<br>y Task Code<br>y Equipment |

- Click on the "Format" tab
- Select "Summary" from the Report Style Menu.
- Once you select Summary, the Report Selection options will update. Choose "By Location" for the report selection.

| Report Type     |                          |                           |                  |     |
|-----------------|--------------------------|---------------------------|------------------|-----|
| Settings        |                          |                           |                  |     |
| Equaritan Equ   | Filters                  | Details                   |                  |     |
| Pavorites Pol   | rmat Filters             | Details                   |                  |     |
| Taskcode        | Using Uniter Description | <u> </u>                  |                  |     |
|                 | HSKP-HSKP HOOM INSP      | $\rightarrow \rightarrow$ |                  |     |
| WR #:           |                          |                           | Equipment:       | All |
| Repair Dept:    | All                      | -                         | User 1:          | All |
| Reporting Dept: | All                      | •                         | User 2:          | All |
| Assigned To:    | All                      | •                         | User 3:          | All |
| Reported By:    | All                      | -                         | Closed By:       | All |
| Location:       | All                      | •                         | Completion Code: | All |
| Floor:          | 2                        | •                         | Requested By:    | All |
| Building:       | All                      | •                         | Room Type:       | All |
| Trade:          | A.II                     |                           | Quiper / Dept    | Гли |

- Click on the "Filters" tab
- Make sure you have the proper task selected
- Select the floor that has the rooms you want to PM. This will narrow the list to only those on the proper floor.

| Report Type                              |
|------------------------------------------|
| Settings                                 |
| Favorites Format Filters Details         |
|                                          |
| Filtered Date Field                      |
| © Created O Started O Completed O Closed |
| Date Options                             |
| Date Range: Today                        |
| From: 05/16/2008 To: 05/16/2008          |
|                                          |
| Duration >= 0 Duplication Count >=       |

- Click on the "Details" tab.
- In the "Filtered Date Field" area, make sure "Created" is selected.
- Set the Date Range to "Today".

This will return only work requests on the selected floor, with the selected task that were created today.

| 22 | Oper        | n Work Reque   | ests By L | ocation  |           |
|----|-------------|----------------|-----------|----------|-----------|
|    |             | 05/16/2008 - 0 | 05/16/200 | )8       |           |
|    | Location    | Guest          | Internal  | Quantity | % of Work |
|    | <u>2000</u> | 0              | 1         | 1        | 10.0%     |
|    | 2001        | 0              | 1         | 1        | 10.0%     |
|    | 2002        | 0              | 1         | 1        | 10.0%     |
|    | 2003        | 0              | 1         | 1        | 10.0%     |
|    | <u>2004</u> | 0              | 1         | 1        | 10.0%     |
|    | 2005        | 0              | 1         | 1        | 10.0%     |
|    | 2006        | 0              | 1         | 1        | 10.0%     |
|    | 2007        | 0              | 1         | 1        | 10.0%     |
|    | 2008        | 0              | 1         | 1        | 10.0%     |
|    | 2009        | 0              | 1         | 1        | 10.0%     |
|    | Total:      | 0              | 10        | 10       | 100.0%    |

Here you have a simple summary list of the rooms that need to have the PM task done. Users can check off the rooms as they are completed while referencing the single printed instruction sheet printed earlier for PM details.

## Complete All of the Tasks at Once in SynergyMMS When Done

| 7 320 | Open Work Reques    | ts                                      |               | Fin             | d WR#             |     |
|-------|---------------------|-----------------------------------------|---------------|-----------------|-------------------|-----|
| WR #  | Gst Location        | Description                             | Status Assign | ned To Duration | 1 Started On      | -   |
| 4783  | 788                 | HSdel1 deliver towels hello             | A None        | 0d 06:02        | 5/16/2008 10:50:  | 43  |
| 4784  | 1002                | Really strange issue.                   | 🔥 None        | 0d 05:58        | 5/16/2008 10:54:  | 36  |
| 4785  | 2 794               | Equip Equip Walk thru sgddsfg           | 🔥 None        | 0d 05:23        | 5/16/2008 11:29:  | 38  |
| 4786  | None                | PMMOBOIL Something that needs done      | 🛕 None        | 0d 04:50        | 5/16/2008 12:03:  | 16  |
| 4787  | 2000                | Hskp Hskp Room Insp Is the television   | 🛕 None        | 0d 00:07        | 5/16/2008 4:45:4  | 0   |
| 4788  | 2001                | Hskp Hskp Room Insp Is the television   | 🛕 None        | 0d 00:07        | 5/16/2008 4:45:4  | 0   |
| 4789  | 2002                | Hskp Hskp Room Insp Is the television   | 🛕 None        | 0d 00:07        | 5/16/2008 4:45:4  | 1   |
| 4790  | 2003                | Hskp Hskp Room Insp Is the television   | 🛕 None        | 0d 00:07        | 5/16/2008 4:45:4  | 2   |
| 4791  | 2004                | Hskp Hskp Room Insp Is the television   | 🛕 None        | 0d 00:07        | 5/16/2008 4:45:4  | 2   |
| 4792  | 2005                | Hskp Hskp Room Insp Is the television   | 🛕 None        | 04.00-07        | 5/16/2008 4:45:4  | 3   |
| 4793  | 2006                | Hskp Hskp Room Insp Is the television   | 🛕 None        | Add             | Ctrl+Ins 8 4:45:4 | 4   |
| 4794  | 2007                | Hskp Hskp Room Insp Is the television   | 🛕 None        | Save            | Ctrl+5 8 4:45:4   | 4   |
| 4795  | 2008                | Hskp Hskp Room Insp Is the television   | 🛕 None        | Schedule For    | Ctrl+H 8 4:45:4   | 5   |
| 4796  | 2009                | Hskp Hskp Room Insp Is the television   | \land None    | Dispatch        | Ctrl+D 8 4:45:4   | 6 🗕 |
|       |                     |                                         |               | Complete        | Ctrl+M            | •   |
| D     | etails More Closing | Cost                                    |               | Close           | Ctrl+E            |     |
| D     | etails - WR#: 479   | 2 Issued By: Clark, John (HSKP) on 5/16 | /2008 4:45 PM | Transfer        | Ctrl+T            | 1   |
|       |                     |                                         |               | Delete          | Ctrl+Del          |     |
|       | Location: 200       | 5                                       | Repair Dept:  | Apply Changes   | Ctrl+A 🗾          |     |
|       | Task Code: Hsk      | p- Hskp Room Insp 📃 🗾 🔎                 | Assigned To:  | None            | <b>T</b>          |     |
|       | Guest: 🔲 🏾          | M Generator Ro                          | equested By:  | None            | -                 |     |

When the PM task is complete in all of the rooms, you can open the "Full View" of the work requests and select the tasks as a group.

Right-click on the selected group and you will be able to complete them all at once.

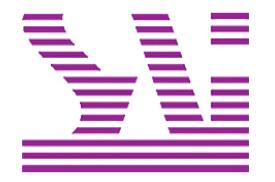

Systems Associates, Inc. 500 Lehman Ave. Bowling Green, OH 43402 419-354-3900 www.saicorporate.com